# Segédlet

# a HDH-IAA nemzetközi íjász szervezet honlapján történő felhasználói regisztrációhoz, illetve

a HDH-IAA versenyekre történő nevezéshez

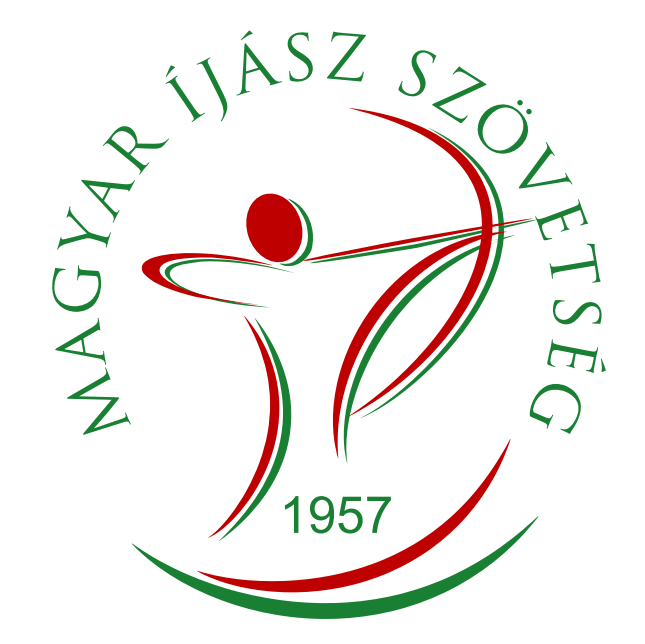

A HDH-IAA nemzetközi íjászszervezet versenyeire csak **érvényes MISZ versenyengedélylyel** rendelkező (ebbe ugyanis benne foglaltatik a HDH-IAA licencdíj), a HDH-IAA.net oldalon **felhasználóként beregisztrált** versenyzők tudnak nevezni.

A HDHIAA.NET HONLAPRA TÖRTÉNŐ FELHASZNÁLÓI REGISZTRÁCIÓ

- 1. A böngésződ segítségével lépj a hdhiaa.net oldalra.
- 2. Kattints a SIGN UP/LOGIN feliratra.

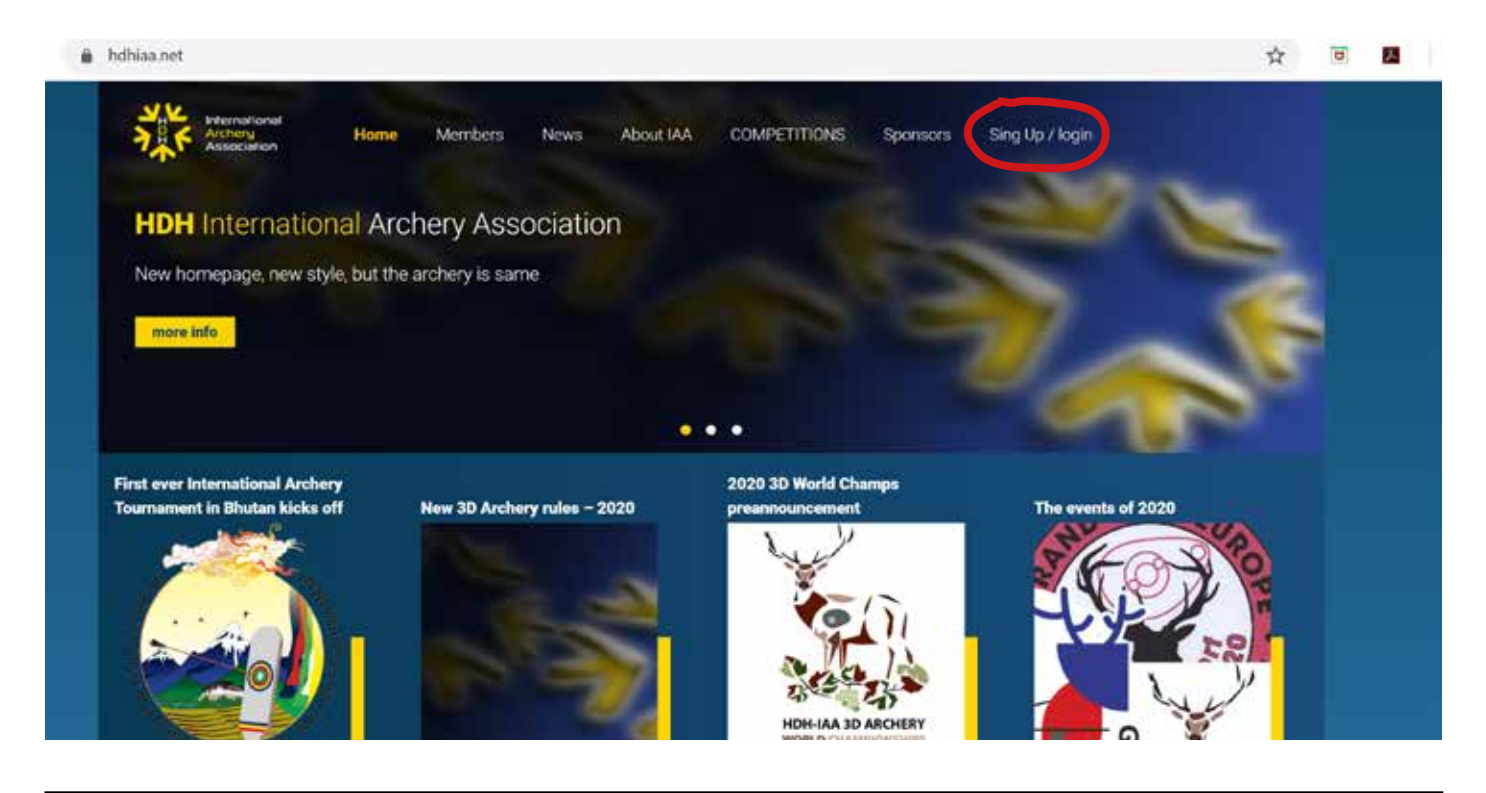

**3.1.** Ha már regisztráltál, akkor az email címedet (email) és a jelszavadat (passworld) írd be a megfelelő rubrikába, és a LOGIN gomb megnyomásával lépj be.

| more info                  | •••                        | - Contraction |
|----------------------------|----------------------------|---------------|
| Login /<br>email<br>passwo | Sign up<br>Sign up<br>trut |               |
| Forgo your pass            | Word? Login Personal       | Lat Nove      |

**3.2.1.** Ha még nem regisztráltál, akkor SIGN UP felirat alatt lévő mezőbe adj meg egy email címet (olyat, amelyet rendszeresen olvasol), és add meg a nevedet (First name a keresztnév, a Last name a vezetéknév. pl. First name: András, Last name: Szabó) Ezek után adj meg egy jelszót is, amellyel majd a hdhiaa.net oldalon be tudsz lépni felhasználóként.

3.2.2. Nyomd meg a SIGN UP gombot

| more info                    | ST ST                  |  |
|------------------------------|------------------------|--|
|                              |                        |  |
| Login / Sign up              |                        |  |
| email<br>password            | Sign ya                |  |
| Forgot your password?. Login | Personal Anna Las Nove |  |
|                              |                        |  |

#### **3.2.3.** A felugró REGISTRATION ablakban ki kell töltened a hiányzó adataidat.

|                             | 10     | ••                       |   |
|-----------------------------|--------|--------------------------|---|
| Registration                |        | Last Name :              |   |
| András                      |        | Szabó                    |   |
| Birthdate                   |        | Gender:                  |   |
| 2000-11-15                  |        | 🧿 Male 🔵 Female          |   |
| Country                     |        | Phone.                   |   |
| Please select               | *      |                          |   |
| Photo:                      |        | Default style in 3D      |   |
| Upload photo Choose file    | Browse | Please select            | • |
| Default style in Historical |        | Default style in Hunting |   |
| Please select               | ~      | Please select            |   |

**First name, Last name:** a neved már szerepel az előző oldalon beírtak alapján, de ha ott elgépelted a nevedet, itt még javíthatod.

**Birthdate:** a születési időpontodat beírhatod úgy, hogy az év, hónap, nap között egy-egy kötőjel szerepeljen (pl. 2000-11-15), vagy a felugró naptárablakból kikeresheted a megfelelő időpontot.

Country: válaszd ki az az országot, amelynek az állampolgára vagy (pl. Hungary)

**Photo:** itt lehet feltölteni fotót, de ügyelj arra, hogy a mérete ne legyen túl nagy (ideális képméret 600-800 kB); a regisztrációhoz ez nem kötelező

Gender: a nemed kiválasztása Male (férfi), Female (nő)

Phone: itt adhatod meg a telefonszámodat; a regisztrációhoz ez nem kötelező

**Default style in Historical, Default style in 3D, Default style in Hunting:** itt adhatod meg azokat a versenykategóriákat, amelyekben versenyzel történelmi, 3D illetve vadászíjász versenyen.

Ezeket a beállításokat ajánlja majd fel az oldal jelentkezéskor. Természetesen ezek megváltoztathatóak akár a PROFILE-ban, akár az adott versenyre vonatkozóan ideiglenesen.

A kitöltések végeztével nyomd meg a SAVE gombot. Ha minden kötelező adatot megadtál, akkor átkerülsz egy olyan oldalra, amelyen az olvasható, hogy a rendszer küldeni fog hamarosan egy aktivációs emailt (We will send to you anactivation email soon.). Ez a regisztrációkor megadott email címedre fog érkezni.

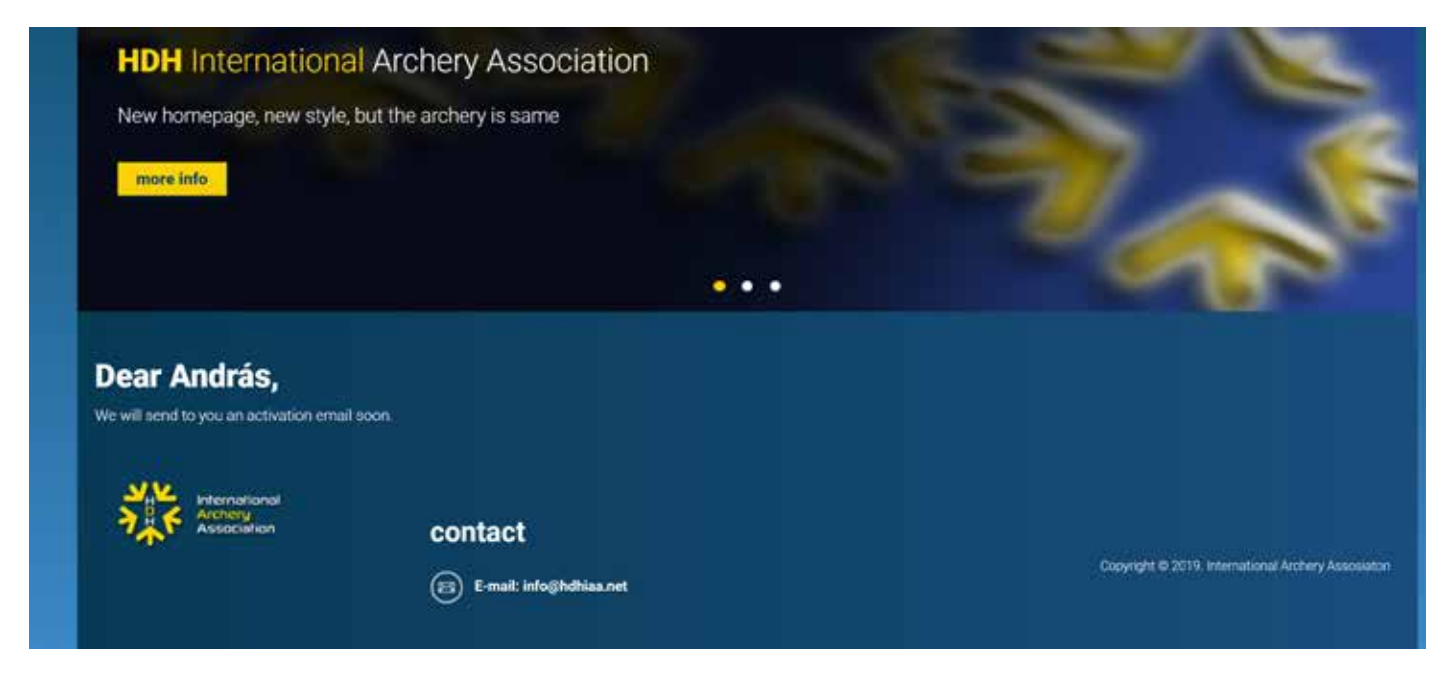

#### **FIGYELEM!**

Csak akkor lesz élő a hdhiaa.net oldalra a regisztrációd, ha az aktivációs emailt megkaptad, és az abban szereplő linkre rákattintva aktiválod a regisztrációdat.

#### A HDH-IAA VERSENYEIRE TÖRTÉNŐ JELENTKEZÉS A HDH-IAA.NET HONLAPON

Ahhoz, hogy a HDH-IAA versenyeire jelentkezni tudj, be kell lépned a hdhiaa.net oldalon a felhasználói oldaladra. (Az előzőekben (1-4. oldal) írtuk le, hogyan kell felhasználói oldalt létrehozni.)

- 1. Látogass el a hdhiaa.net oldalra.
- 2. Kattints a SIGN UP/LOGIN feliratra.

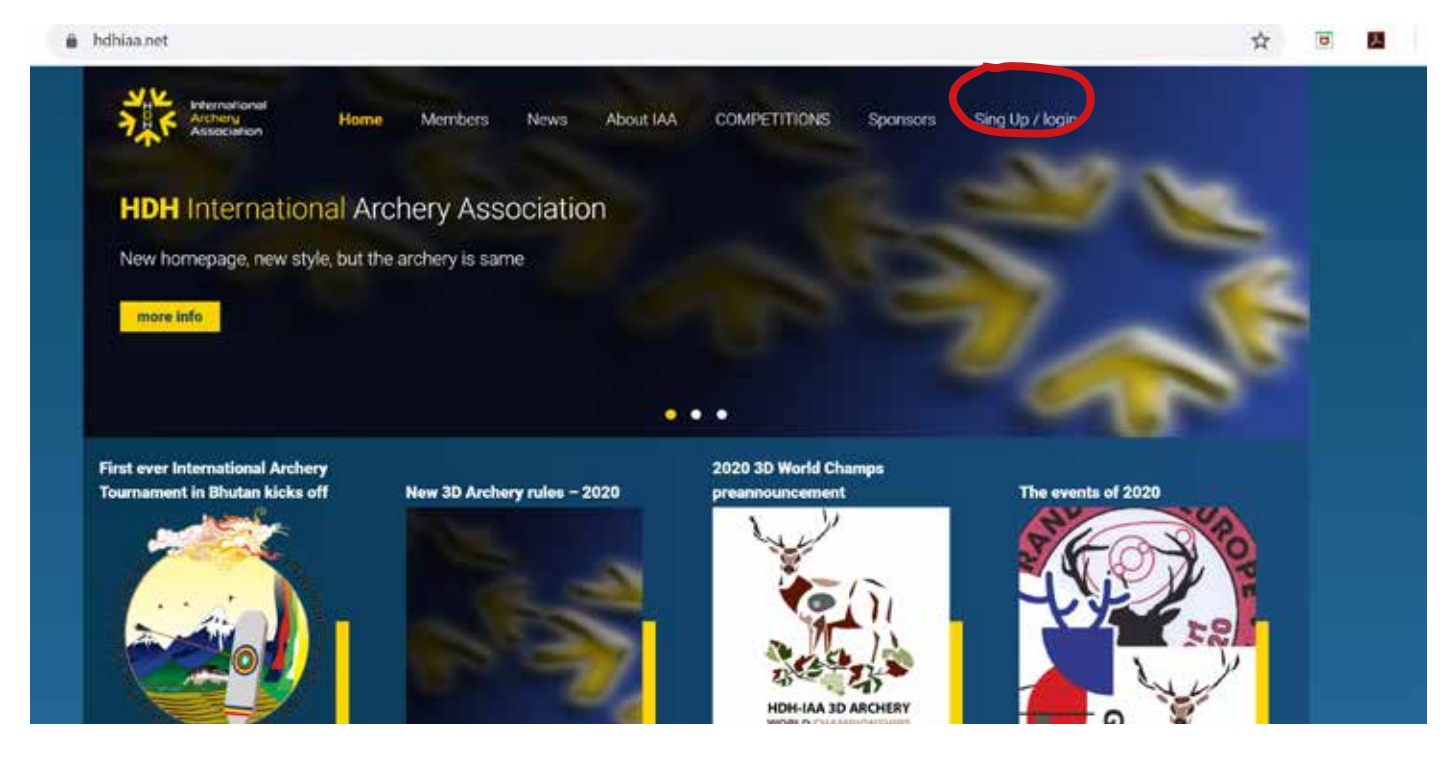

**3.** A bejelentkezésre szolgáló oldalon az email címedet (email) és a jelszavadat (passworld) írd be a megfelelő rubrikába, és a LOGIN gomb megnyomásával lépj be.

| more info |                |                  | 3           | and the |
|-----------|----------------|------------------|-------------|---------|
| Lo        | ogin / Sign up | )<br>Sign up     |             |         |
|           | password       | Deal<br>Frethere | Last Nove ( |         |
|           |                | Pasword          | Sing up     |         |

**4.** A bejelentkezés után, ha ezt először teszed, akkor első lépésként az oldal megkér, hogy állítsd be azt, hogy milyen szervezet licencével rendelkezel.

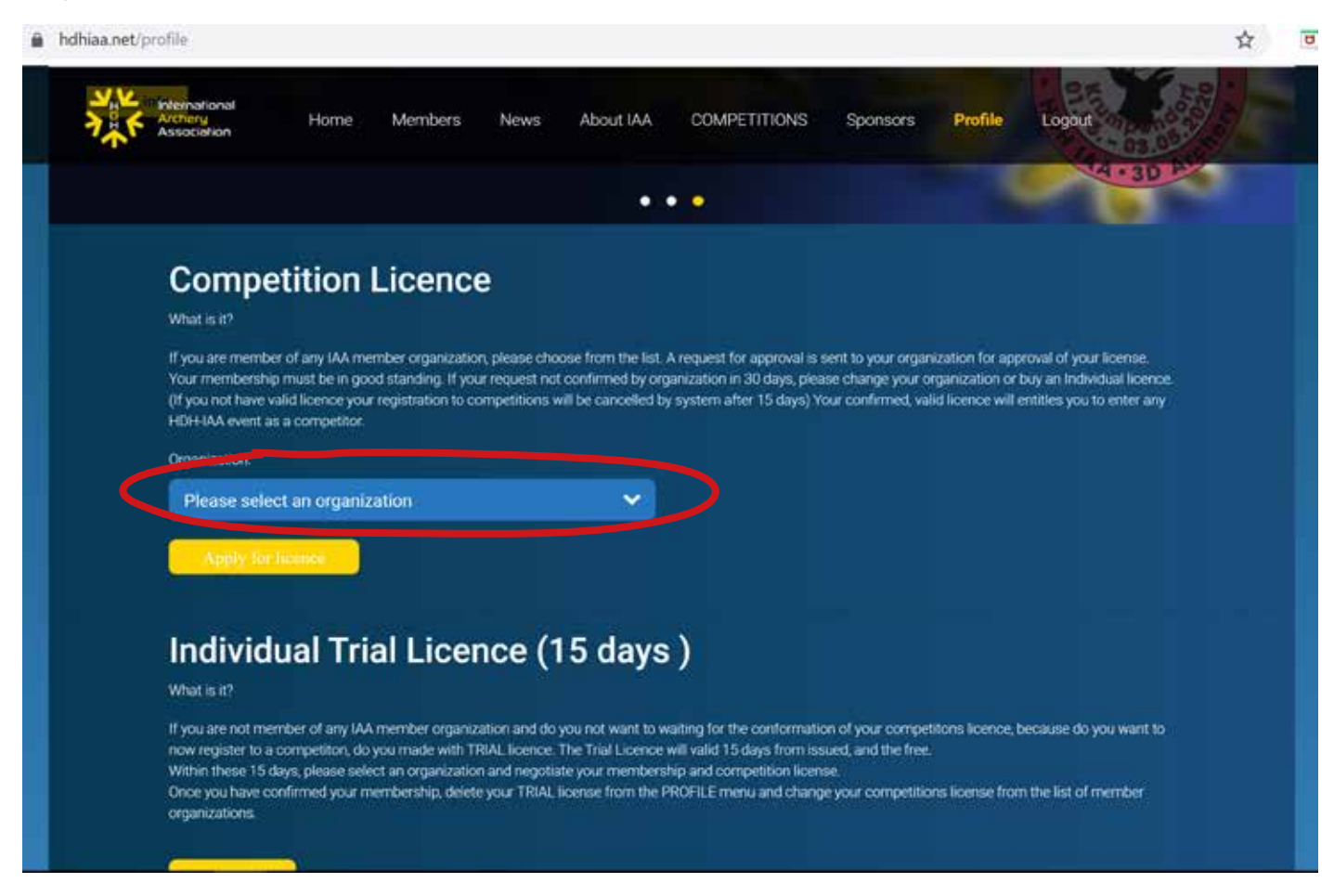

A COMPETITION LICENCE listából válaszd ki a Hungarian Archery Association opciót, majd az APPLY FOR LICENCE gombbal fogadd azt el.

FONTOS: az INDIVIDULA és TRIAL LICENCE részt hagyd érintetlenül.

Ha mégis sikerült ezeket megjelölni és szeretnél a MISZ (HAA) licenccel versenyezni, a PROFILE oldalon a "change" funkcióval törölhető az előző licence és a piros "Yes…" gomb megnyomása után lehetőség van a Competiotion Licencek közül választani.

**5.** Mindezek után a COMPETITIONS fülről kiválaszthatod azt a versenyt, amelyen indulni akarsz. A jelentkezéshez értelem szerűen meg kell adnod a Profilodban nem szereplő, de a verseny által kért adatokat.

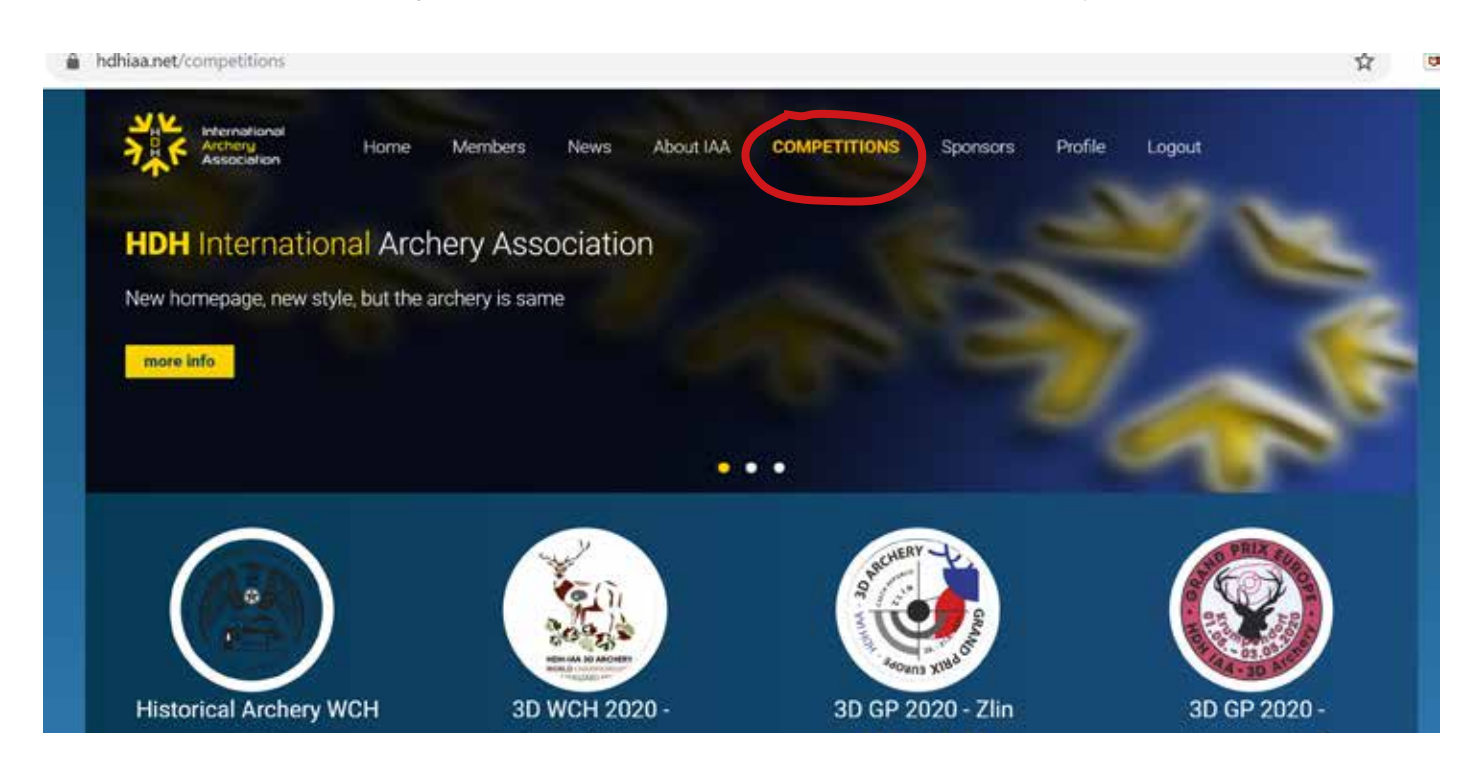

### NAGYON FONTOS!!!

A HDH-IAA a Magyar Íjász Szövetségtől lekéri az összes jelentkező magyar versenyzőről azt, hogy valóban rendelkezik-e versenyengedéllyel. Abban az esetben, ha a versenyző a jelentkezésnél rendelkezik érvényes versenyengedéllyel, a HDH-IAA szervezet aktiválni fogja a jelentkezést. Ha nem rendelkezik versenyenge-déllyel, akkor viszont törli a jelentkezést.

Továbbá, abban az esetben, ha az induló magyar versenyző a jelentkezésnél olyan versenyengedéllyel rendelkezett, amely a verseny időpontjában már nem lesz érvényes, a HDH-IAA ismételten ellenőrzést fog végezni az engedély lejárta után, hogy történt-e újabb versenyengedély kiváltás.

## A lejárt licences nevezések törlése a versenyek nevezési határideje előtt történik meg 15 nappal. Addig maradnak az oldalon (elő)regisztráltként.

A HDH-IAA-tól érkező versenyengedély ellenőrzési kéréseket a MISZ Iroda csak nyitvatartási időben tudja feldolgozni (nem automatizált a folyamat, emberi munkát igényel az adatlekérdezés), így a versenyregisztráció jóváhagyásához szükséges versenyengedély meglétének ellenőrzése átfutási idővel rendelkezik. SOHA NE AZ UTOLSÓ PILLANATRA HAGYD A JELENTKEZÉSEDET!